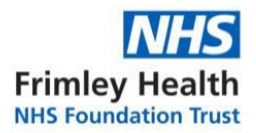

# Step by Step guide for completing the Education for Health whole school <u>Asthma Training.</u>

https://www.educationforhealth.org/course/supporting-children-and-young-peoples-health-improving-asthma-care-together/

Step 1: Follow the link below & click here

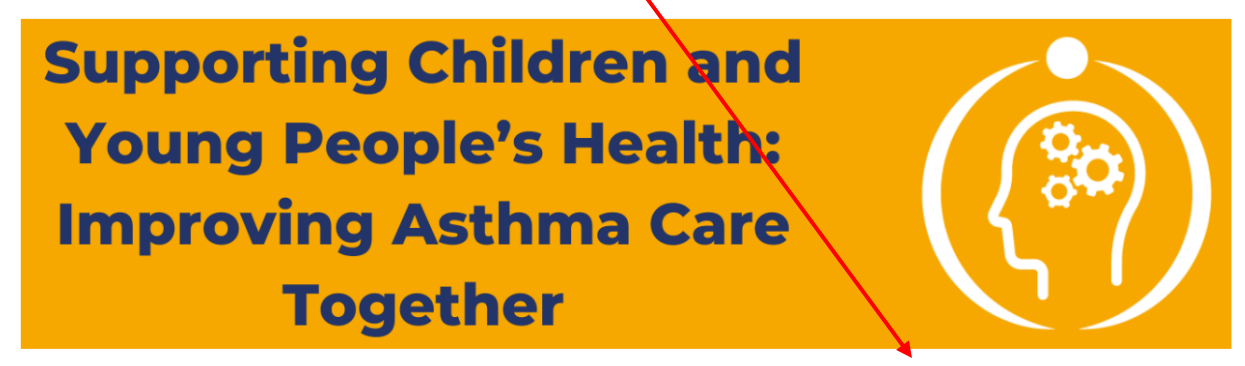

IF YOU ARE A NEW LEARNER OR NEED TO RE-VALIDATE YOUR LEARNING PLEASE CLICK <u>HERE</u>. IF YOU ARE AN EXISTING LEARNER CURRENTLY PROGRESSING THROUGH THE COURSE THEN PLEASE CONTINUE BELOW.

Step 2: click or log in if a returning user

 Supporting Children and Young People's Health: Improving

 Athma Care Together

Please register to create an account or log in with an existing account.

 Login

 Register

 Register

 Login

 Register

 Login

 Register

 Register

 LOGIN

Committed to excellence Vorking together Facing the future

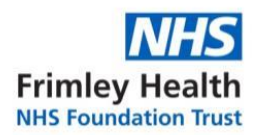

# Step 3: New user registration- complete the highlighted fields

| Supporting Children and Young People's Health: Improving<br>Asthma Care Together             | Home page My Course My Accour                            |
|----------------------------------------------------------------------------------------------|----------------------------------------------------------|
| Register                                                                                     |                                                          |
| First Name *                                                                                 | Last Name *                                              |
|                                                                                              |                                                          |
| Email Address*                                                                               | Confirm Email Address *                                  |
|                                                                                              |                                                          |
| Username *                                                                                   |                                                          |
|                                                                                              |                                                          |
| Password *                                                                                   | Confirm Password *                                       |
|                                                                                              |                                                          |
| A strong password is required with at least $	extsf{8}$ characters. To make it stronger, use | both upper and lower case letters, numbers, and symbols. |
| Job Title *                                                                                  |                                                          |
| Education – Teacher/Teaching Assistant                                                       | •                                                        |

# Step 4: Click view my course

Supporting Children and Young People's Health: Improving Asthma Care Together

Home page

View my Course

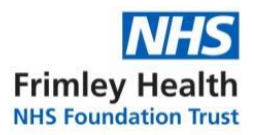

## Step 5: Click enroll

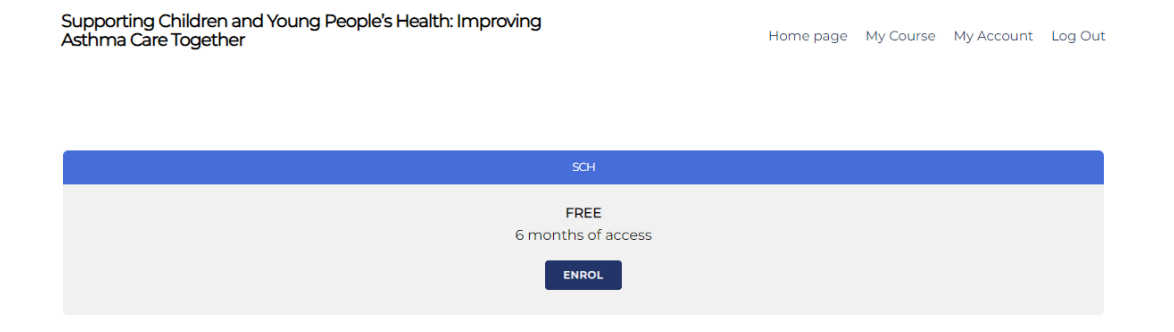

### Step 6: You are now successfully enrolled! Scroll down to 'elearning module'

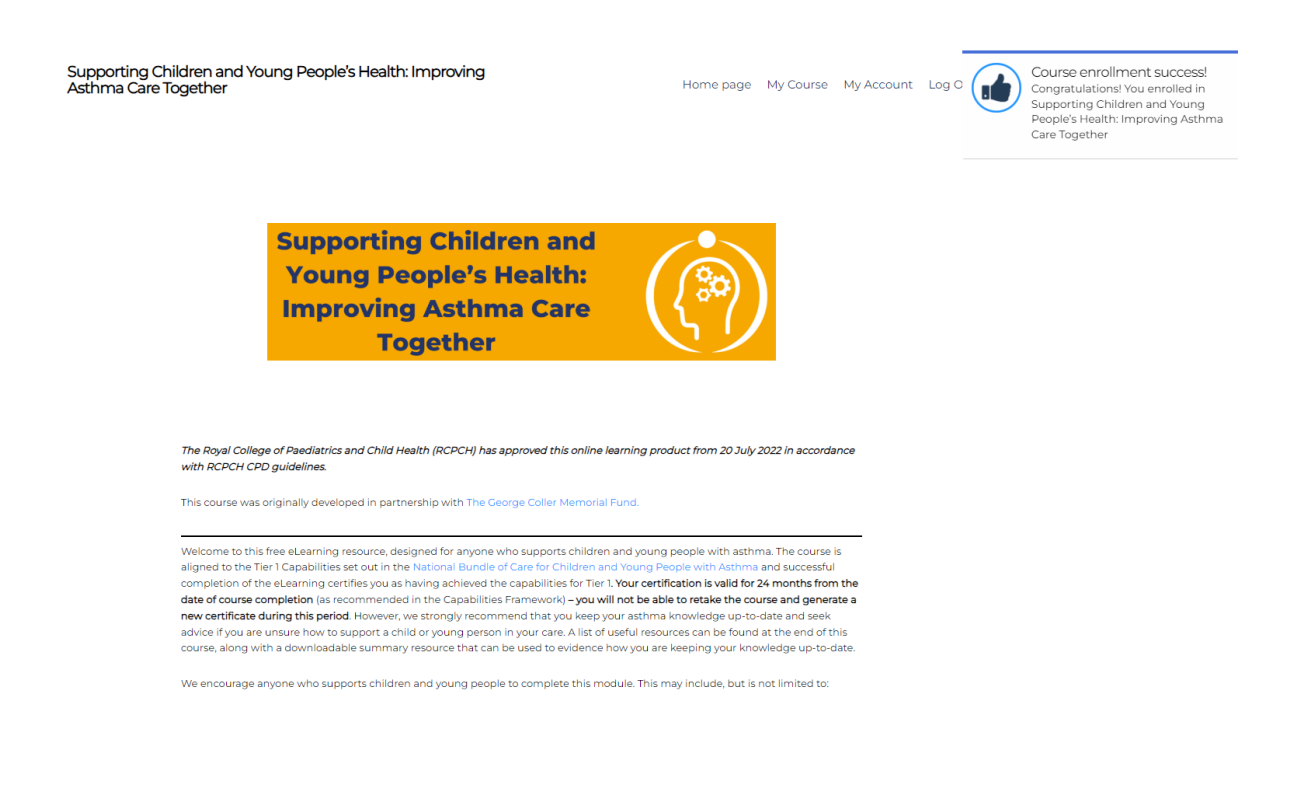

Committed to excellence Working together Facing the future

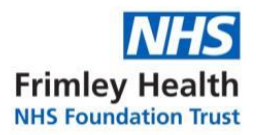

and carried and the material acting point during your enrolment period (as months) non-date or registration)

We hope you find the course useful and that any questions you currently have about supporting the children and young people in your care will be answered as you work through the module. However, if you find that you would like to know more once you have finished, please visit the 'Resources' section for details of useful websites. Alternatively, please use the 'Contact Us' section to direct your questions to our expert team.

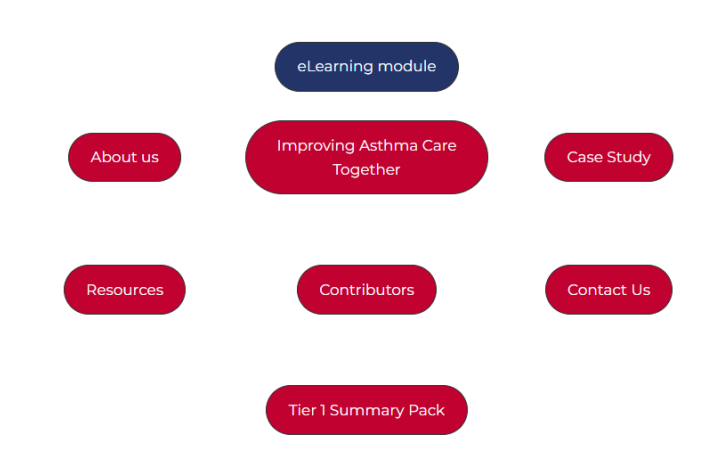

Step 7: To come back to your elearning, follow Step 1

### Step 8: Click view my course & follow Step 6

Supporting Children and Young People's Health: Improving Asthma Care Together

Home page My Course My Account Log Out

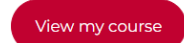